## Активация сетевой программной Guardant-лицензии для ПО ADEM

1. При работе с сетевой программной защитой Guardant, в процессе установки ПО ADEM на клиентских машинах необходимо выбирать тип защита **Аппаратная**!

2. Активация **сетевой** Guardant-лицензии с программным ключом защиты на ПО ADEM производится на компьютерах/серверах имеющих подключение к сети Интернет! (если компьютер/сервер не имеет подключения к сети Интернет, необходимо будет сформировать файл запроса, перенести его на компьютер имеющий подключение к сети Интернет и выполнить активацию).

3. Если ключ предполагается активировать на машине, выступающей сервером, но на которой не будет запускаться и использоваться само приложение ADEM, то необходимо с любой машины, на которой уже установлено ПО ADEM, скопировать файл license\_wizard.exe, по умолчанию располагающейся в каталоге C:\Program Files\Adem Group\ADEM\*\*\Guardant.

4. Если активация программной сетевой защиты производится на одной из машин, где будет в дальнейшем запускаться и использоваться ПО ADEM - запустить **Мастер лицензий Guardant** из папки **C:\Program Files\Adem Group\ADEM\*\*\Guardant\license\_wizard.exe** 

5. В открывшемся окне **Мастера лицензий Guardant** есть возможность переключения на русский либо английский вариант интерфейса.

| Guardant License Wizard 3.0.5. | 0                                                 | - 🗆 ×                | 😰 Мастер лицензий Guardant 3.0.5.0                    | - 🗆 X                |
|--------------------------------|---------------------------------------------------|----------------------|-------------------------------------------------------|----------------------|
| Licenses                       |                                                   | + License activation | Лицензии                                              | + Активация лицензии |
|                                | No license found on this computer                 |                      | На этом компьютере не<br>обнаружено ни одной лицензии |                      |
|                                | What do you have?                                 |                      | Что у вас есть?                                       |                      |
|                                | Serial number, license file<br>Activate a license |                      | Серийный номер, файл лицензии<br>Активируйте лицензию |                      |
|                                | USB dongle<br>Insert it in this computer          | $\mathbf{n}$         | USB-ключ<br>Вставьте его в этот компьютер             | $\mathbf{n}$         |
| 🔅 Settings                     |                                                   | Русская версия       | 🔅 Настройки                                           | Switch to English    |

6. В открывшемся окне выбрать команду «Активация лицензии»

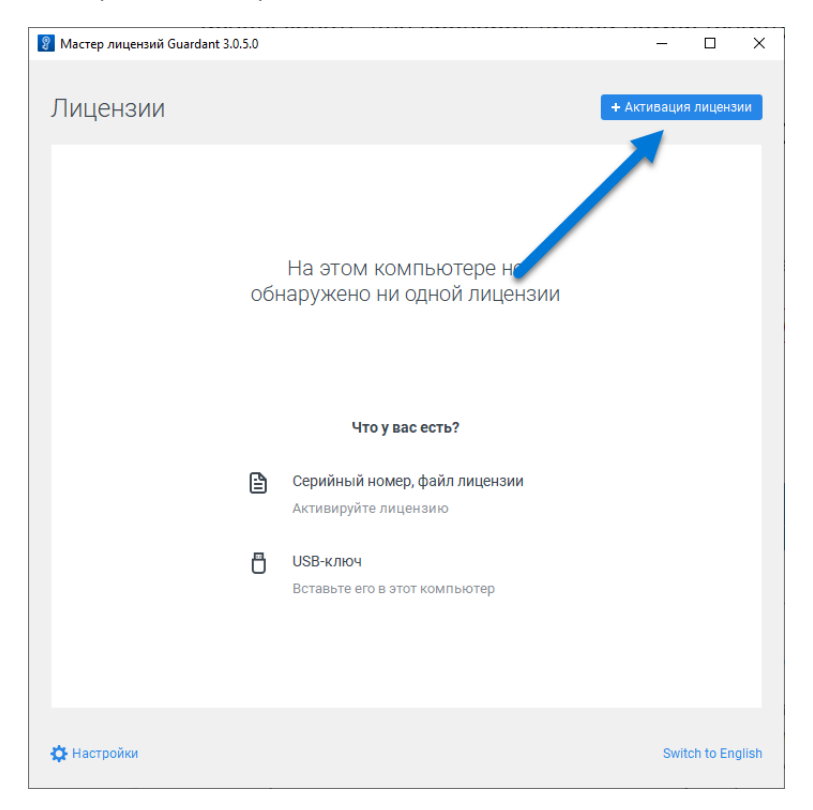

7. В открывшемся диалоге Активации лицензии выбрать на каком компьютере планируется активировать лицензию: • На этом – активация лицензии будет производиться на компьютере, имеющем подключение к сети Интернет (подключение к сети Интернет должно быть обеспечено хотя бы разово, для обращения к серверу лицензий ADEM).

• На другом – активация лицензии осуществляется для компьютера не имеющего подключения к сети Интернет. (см. далее п.13)

| Мастер лицензий Guardant 3.0.5.0                                           | -    |           | ×    |
|----------------------------------------------------------------------------|------|-----------|------|
| ▲ Hasan                                                                    |      |           |      |
|                                                                            |      |           |      |
| АКТИВАЦИЯ ЛИЦЕНЗИИ                                                         |      |           |      |
| для активации серииного номера попадобится компьютер с доступом в интернет |      |           |      |
| 1 На каком компьютере вы хотите использовать лицензию?                     |      |           | _    |
| На этом                                                                    |      |           |      |
| На другом                                                                  |      |           |      |
|                                                                            |      |           |      |
|                                                                            |      |           |      |
|                                                                            |      |           |      |
|                                                                            |      |           |      |
|                                                                            |      |           |      |
|                                                                            |      |           |      |
|                                                                            |      |           |      |
|                                                                            |      |           |      |
|                                                                            |      |           |      |
|                                                                            |      |           |      |
| Настройки                                                                  | Swit | ch to Eng | lish |

8. Если активация лицензии будет производиться на компьютере, имеющем подключение к сети Интернет, необходимо перейти к **Настройкам** обращения к серверу лицензий ADEM.

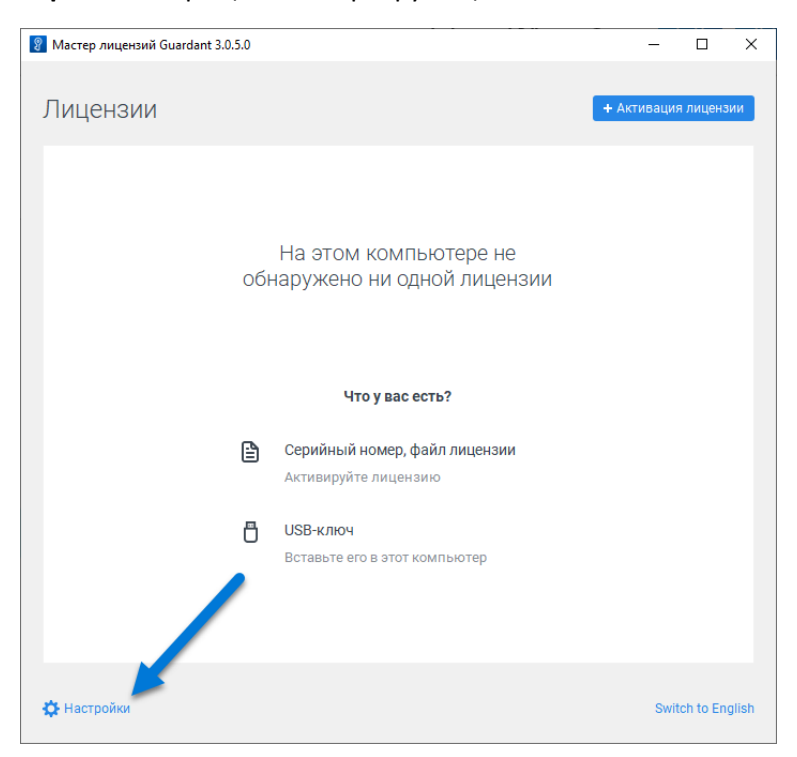

9. В открывшемся диалоге настройки в поле **Адрес сервера** вписать адрес сервера лицензий ПО ADEM - **https://getlicense.adem.ru:443** и затем нажать кнопку **«Назад»** в левом верхнем углу диалога.

| 🧖 Мастер дицензий Guardant 3.0.5.0 | _     | П        | ×    |
|------------------------------------|-------|----------|------|
|                                    |       |          | ~    |
| ← Назад                            |       |          |      |
| Настройки                          |       |          |      |
| Адрес сервера                      |       |          |      |
| https://getlicense.adem.ru:443     |       |          |      |
|                                    |       |          |      |
| Перейти к журналу >                |       |          |      |
|                                    |       |          |      |
|                                    |       |          |      |
|                                    |       |          |      |
|                                    |       |          |      |
|                                    |       |          |      |
|                                    |       |          |      |
|                                    | Swite | h to Eng | lish |

- 10. На следующем шаге необходимо выбрать вариант активации:
  - С использованием серийного номера (Кода активации), полученного вместе с дистрибутивом при приобретении приложения ADEM.
  - С использованием файла лицензии или файл переноса с другого компьютера (см. далее п.19)

| 😵 Мастер лицензий Guardant 3.0.5.0                                         |          |           | ×     |
|----------------------------------------------------------------------------|----------|-----------|-------|
| 4 Hosen                                                                    |          |           |       |
|                                                                            |          |           |       |
| Активация лицензии                                                         |          |           |       |
| Для активации серииного номера понадобится компьютер с доступом в Интернет |          |           |       |
| На каком компьютере вы хотите использовать лицензию?                       |          |           |       |
| На этом                                                                    |          |           |       |
| На другом                                                                  |          |           |       |
| 2 Серийный номер Файл лицензии или файл переноса                           | ል Оффлай | н актива  | ация  |
| Получить лицензию                                                          |          | ×         |       |
|                                                                            |          |           |       |
| 🔅 Настройки                                                                | Swit     | tch to En | glish |

11. При активации с использованием **серийного номера (Кода активации)**, полученного вместе с дистрибутивом ПО ADEM, необходимо ввести в поле полученный серийный номер и нажать кнопку «**Получить лицензию**». Если активация была успешно завершена – проверить результат выполнения активации - перейти к п.21 этой инструкции.

| 💈 Мастер лицензий Guardant 3.0.5.0                                                               | -        |           | ×     |
|--------------------------------------------------------------------------------------------------|----------|-----------|-------|
| ← Назал                                                                                          |          |           |       |
|                                                                                                  |          |           |       |
| АКТИВАЦИЯ ЛИЦСПЗИИ<br>Лля активации серийного номера поналобится компьютер с лоступом в Интернет |          |           |       |
|                                                                                                  |          |           |       |
| На каком компьютере вы хотите использовать лицензию?                                             |          |           | _     |
| На этом                                                                                          |          |           |       |
|                                                                                                  |          |           |       |
| На другом                                                                                        |          |           |       |
|                                                                                                  |          |           |       |
| 2 Серийный номер Файл лии зии или файл переноса                                                  | 🖎 Оффлай | н актива  | ция   |
|                                                                                                  |          |           |       |
| E0A4E2-099093-380454-127D82-C567AC                                                               |          | ×         |       |
|                                                                                                  |          |           |       |
| Получить лицензию                                                                                |          |           |       |
|                                                                                                  |          |           |       |
|                                                                                                  |          |           |       |
|                                                                                                  |          |           |       |
|                                                                                                  |          |           |       |
|                                                                                                  |          |           |       |
| 🔅 Настройки                                                                                      | Swit     | ch to Eng | glish |
|                                                                                                  |          |           |       |

12. В случае если введённый серийный номер был активирован ранее или введён некорректно, а так же в случае возникновения проблем с подключением к серверу лицензий, появится сообщение об ошибке. Необходимо убедить в том, что серийный номер введён верно (рекомендуется использовать команды Ctrl+C Ctrl+V для избегания ошибок при вводе, а так же обращать внимание на регистр символов и раскладку клавиатуры). Если серийный номер введён верно, но сообщение об ошибке всё равно появляется – необходимо обратиться по месту получения дистрибутива ПО ADEM для решения проблемы, либо написать на адрес <u>support@adem.ru</u> с указанием наименования предприятия, а так же версии используемого ПО.

| 😵 Мастер лицензий Guardant 3.0.5.0                                         | -               |            | $\times$ |
|----------------------------------------------------------------------------|-----------------|------------|----------|
|                                                                            |                 |            |          |
| ← Назад                                                                    |                 |            |          |
| Активация лицензии                                                         |                 |            |          |
| Для активации серийного номера понадобится компьютер с доступом в Интернет |                 |            |          |
| <ol> <li>На каком компьютере вы хотите использовать лицензию?</li> </ol>   |                 |            |          |
| На этом                                                                    |                 |            |          |
| На другом                                                                  |                 |            |          |
| Серийный номер Файл лицензии или файл переноса                             | <b>ష</b> Оффлай | н актива   | ция      |
| E0A4E2-099093-3B0454-127D82-C567AC                                         |                 | ×          |          |
| Получить лицензию                                                          |                 |            |          |
|                                                                            |                 |            |          |
| 🔅 Настройки Внутренняя ошибка                                              | Swit            | ich to Eng | lish     |

13. Если активация лицензии осуществляется для компьютера не имеющего подключения к сети Интернет, необходимо выбрать пункт «На другом» и далее следовать открывшимся инструкциям.

| Мастер лицензий Guardant 3.0.5.0                                                                                                    | -        |          | ×     |
|----------------------------------------------------------------------------------------------------|----------|----------|-------|
| 🗲 Назад                                                                                                    |          |          |       |
| Активация лицензии                                                                                                    |          |          |       |
| Для активации серийного номера понадобится компьютер с доступом в Интернет                                                                                                    |          |          |       |
| <ol> <li>На каком компьютере вы хотите использовать лицензию?</li> </ol>                                                                                                    |          |          |       |
| На этом                                                                                                    |          |          |       |
| На другом 💦                                                                                                    |          |          |       |
| <ul> <li>Получите файл запроса на том компьютере, на котором хотите использова<br/>продукт</li> <li>Запистите из иси при почаски мастор виненани Guardapt</li> </ul>            | іть прог | раммн    | ый    |
| <ol> <li>запустите на нем приложение мастер лицензии Suardant.</li> <li>Нажмите кнопку «Активация лицензии» → «Использовать на этом компьют<br/>«Оффлайн активация».</li> </ol> | repe» →  |          |       |
| В результате вы получите <b>файл запроса</b> , который нужно использовать на этом<br>другом компьютере с доступом в Интернет.                                                   | или лю   | бом      |       |
| Продолжить                                                                                                    |          |          |       |
| 🔅 Настройки                                                                                                    | Swit     | ch to En | glish |

14. На компьютере (не имеющем доступа к сети Интернет) для которого необходимо получить лицензию, открыть **Мастер лицензий Guardant** (см.п.3), в меню выбора на каком компьютере необходимо активировать лицензию выбрать вариант активации лицензии «**На этом**» и перейти к режиму «**Оффлайн активации**»

| Мастер лицензий Guardant 3.0.5.0                                           | -        |          | ×     |
|----------------------------------------------------------------------------|----------|----------|-------|
| ▲ Hasan                                                                    |          |          |       |
|                                                                            |          |          |       |
| АКТИВАЦИЯ ЛИЦСНЗИИ                                                         |          |          |       |
| для активации серииного номера понадовится компьютер с доступом в интернет |          |          |       |
| На каком компьютере вы хотите использовать лицензию?                       |          |          | _     |
| На этом                                                                    |          |          |       |
| На другом                                                                  |          |          |       |
| 2 Серийный номер Файл лицензии или файл переноса                           | ۵ Оффлай | н актива | ация  |
|                                                                            |          | ×        |       |
| Получить лицензию                                                          |          |          |       |
|                                                                            |          |          |       |
|                                                                            |          |          |       |
| 🔅 Настройки                                                                | Swit     | ch to En | glish |

- 15. В режиме оффлайн активации возможны несколько действий:
  - Активация новой лицензии активация ранее не использованной лицензии.
  - Обновление лицензии обновление ранее уже активированной лицензии (изменение конфигурации и/или количества рабочих мест) (см. далее п.18)
  - Перенос лицензии перенос ранее уже активированной лицензии на другой компьютер (замена компьютера, переустановка ОС и т.п.) (см. далее п.19)

| Мастер лицензий Guardant 3.0.5.0 — 🗆                                                                                         | ×       |
|----------------------------------------------------------------------------------------------------|---------|
| ← Назад                                                                                                    |         |
| Активация лицензии                                                                                                    |         |
| Для активации серийного номера понадобится компьютер с доступом в Интернет                                                   |         |
| <ol> <li>На каком компьютере вы хотите использовать лицензию?</li> </ol>                                                     |         |
| На этом                                                                                                    |         |
| На другом                                                                                                    |         |
| 2 Оффлайн активатия                                                                                                    | 5       |
| Новая лицензия Обновление лицензии Перенос лицензии                                                                          |         |
| Сохраните <b>файл запроса</b> . Он содержит информацию для активации лицензии на другом<br>компьютере с доступом в Интернет. |         |
| 🖹 irina.activation.request                                                                                                   |         |
| Продолжить                                                                                                    |         |
| 🔅 Настройки Switch to I                                                                                                    | English |

16. Для активации новой лицензии необходимо выбрать пункт «Новая лицензия», затем нажать кнопку «Сохранить» для сохранения на локальном диске файла запроса с текущего компьютера в формате \*.activation.request . Нажать кнопку «Продолжить» и далее следовать инструкциям.

| 💡 Мастер лицензий Guardant 3.0.5.0 —                                                                                                    |            | ×      |
|----------------------------------------------------------------------------------------------------|------------|--------|
| ← Назал                                                                                                    |            |        |
| Активация лицензии                                                                                                    |            |        |
| Для активации серийного номера понадобится компьютер с доступом в Интернет                                                                    |            |        |
| 1 На каком компьютере вы хотите использовать лицензию?                                                                                        |            | 1      |
| На этом                                                                                                    |            |        |
| На другом                                                                                                    |            |        |
| 2 Оффлайн активация                                                                                                    |            | 5      |
| Новая лицензия Обновление лицензии Переноси, чензии<br>Сохраните <b>файл запроса</b> . Он содержит информацию для акти ации лицензии на други | ом         |        |
| компьютере с доступом в Интернет.                                                                                                    |            |        |
| 😫 user.activation.request                                                                                                    | ъ          |        |
| Продолжить                                                                                                    |            |        |
| 🔅 Настройки Sv                                                                                                    | itch to Ei | nglish |

17. Перенести сохранённый **файл запроса** и имеющийся **серийный номер** на компьютер имеющий доступ к сети Интернет.

- а. Запустить на нём приложение Мастер лицензий Guardant.
- b. Проверить настройки сервера лицензий, как описано в п.8-9.
- с. Нажать кнопку «Активация лицензии» и выбрать вариант активации лицензии «На другом» компьютере
- и указать путь к файлу запроса, полученному с компьютера не имеющего доступа к интернету.

| 😰 Мастер лицензий Guardant 3.0.5.0                                                                                               | -      |           | ×      |
|----------------------------------------------------------------------------------------------------|--------|-----------|--------|
| 🗲 Назад                                                                                                    |        |           |        |
| Активация лицензии                                                                                                    |        |           |        |
| Для активации серийного номера понадобится компьютер с доступом в Интернет                                                       |        |           |        |
| <ul> <li>Получите файл запроса на том компьютере, на котором хотите использовать продукт</li> </ul>                              | прогр  | аммнь     | ц<br>Л |
| 1. Запустите на нем приложение Мастер лицензий Guardant.                                                                         |        |           |        |
| 2. Нажмите кнопку «Активация лицензии» → «Использовать на этом компьютер<br>«Оффлайн активация».                                 | e» →   |           |        |
| В результате вы получите <b>файл запроса</b> , который нужно использовать на этом ил<br>другом компьютере с доступом в Интернет. | 1и люб | бом       |        |
| 3 Активация лицензии для другого компьютера                                                                                      |        |           |        |
| Выберите файл, который солучили в результате активации, обновления или пере<br>лицензии с другого котстьютера.<br>Выбрать файл   | носа   |           |        |
| Настройки                                                                                                    | Switc  | ch to Eng | lish   |

d. После указания пути к файлу запроса, имеющего формат имени \*.activation.request, ввести **серийный** номер, полученный вместе с дистрибутивом системы и нажать кнопку Активировать новую лицензию

| Мастер лицензий Guardant 3.0.5.0                                                                                    | —          |           | $\times$  |
|----------------------------------------------------------------------------------------------------|------------|-----------|-----------|
| 🗲 Назад                                                                                                    |            |           |           |
| Активация лицензии                                                                                                  |            |           |           |
| Для активации серийного номера понадобится компьютер с доступом в Интернет                                          |            |           |           |
| 1. Запустите на нем приложение Macrep лицензий Guardant.                                                            |            |           |           |
| 2. Нажмите кнопку «Активация лицензии» → «Использовать на это»<br>«Оффлайн активация».                              | и компьют  | repe» →   |           |
| В результате вы получите <b>файл запроса</b> , который нужно использова<br>другом компьютере с доступом в Интернет. | ть на этом | или любом |           |
| 3 Активация лицензии для другого компьютера                                                                         |            |           |           |
| 😫 comp01.activation.request 🔀                                                                                       |            |           |           |
| Выбрать другой                                                                                                    |            |           |           |
| ADE23A-ED2AXD-E3D3A2-XAQEX3-AD2DC5                                                                                  |            |           | ×         |
| Активировать новую лицензию                                                                                         |            |           |           |
|                                                                                                    |            |           |           |
| 🔅 Настройки                                                                                                    |            | Switch to | o English |

e. Получив в результате **файл лицензии**, имеющий имя формата **\*.license**, перенести и активировать его на компьютере не имеющем доступа к сети Интернет, нажав кнопку «**Продолжить, у меня есть лицензия**».

| 🖁 Мастер лицензий Guardant 3.0.5.0 — 🗌                                                                           | X  |
|----------------------------------------------------------------------------------------------------|----|
|                                                                                                    |    |
| ← Назад                                                                                                    |    |
| Активация лицензии                                                                                               |    |
| Для активации серийного номера понадобится компьютер с доступом в Интернет                                       |    |
| компьютере с доступом в Интернет.                                                                                |    |
| 😫 user.activation.request                                                                                        |    |
|                                                                                                    |    |
| <ol> <li>Перенесите сохраненный файл запроса и серийный номер на компьютер с доступом в<br/>Интернет.</li> </ol> |    |
| 2. Запустите на нем приложение Мастер лицензий Guardant.                                                         |    |
| 3. Нажмите кнопку « <b>Активация лицензии</b> » и активиритте лицензию для другого компьютера.                   |    |
| В результате вы получите новый <b>файл лицензи</b> , который нужно активировать на этом<br>компьютере.           |    |
| Продолжить, у меня есть файл лицензии                                                                            |    |
| 🔆 Настройки Switch to Engli                                                                                      | sh |

f. На этапе активации с помощью файла лицензии нажать кнопку «Выбрать файл» и указать путь к файлу лицензии, имеющем имя формата \*.license и завершить активацию лицензии.

| 💡 Мастер лицензий Guardant 3.0.5.0                                                                                           | -         |           | ×      |
|----------------------------------------------------------------------------------------------------|-----------|-----------|--------|
| 4 Hospin                                                                                                    |           |           |        |
| Спазад                                                                                                    |           |           |        |
| Активация лицензии                                                                                                    |           |           |        |
| Для активации серийного номера понадобится компьютер с доступом в Интернет                                                   |           |           |        |
|                                                                                                    |           |           |        |
| <ol> <li>Перенесите сохраненный файл запроса и серийный номер на компьютер с д<br/>Интернет.</li> </ol>                      | оступом   | в         |        |
| 2. Запустите на нем приложение Мастер лицензий Guardant.                                                                     |           |           |        |
| 3. Нажмите кнопку «Активация лицензии» и активируйте лицензию для другог                                                     | о компы   | ютера.    |        |
| В результате вы получите новый <b>файл лицензии</b> , который нужно активироват<br>компьютере.                               | ъ на этом | И         |        |
| 3 Активация с помощью файла лицензии                                                                                         |           |           |        |
| Выберите файл, который получили в результате активации, обновления или по<br>лицензии с другого комполотера.<br>Выбрать файл | ереноса   |           |        |
| A Harmolive                                                                                                    | Quuit     | ch to Esc | lich   |
| тастроики                                                                                                    | Switt     | un to Eng | JIISTI |

18. Для обновления ранее уже активированной лицензии (на компьютере не имеющем доступа к сети Интернет) необходимо выбрать пункт «**Обновление лицензии**», из списка ниже выберете лицензию, которую необходимо обновить и далее аналогично шагам описанным в п.16.

19. Для переноса ранее уже активированной лицензии (на компьютере не имеющем доступа к сети Интернет) выбрать пункт «Перенос лицензии». Сформировать файл отпечатка, имеющий имя в формате \*.fingerprint и далее аналогично шагам описанным в п.16., активировать лицензию для переноса на другой компьютер.

| Maстер лицензий Guardant 3.0.5.0                                                                                                | -     |         | ×      |
|----------------------------------------------------------------------------------------------------|-------|---------|--------|
| ← Назад                                                                                                    |       |         |        |
| Активация лицензии                                                                                                    |       |         |        |
| Для активации серийного номера понадобится компьютер с доступом в Интернет                                                      |       |         |        |
|                                                                                                    |       |         |        |
| На другом                                                                                                    |       |         |        |
|                                                                                                    |       |         | _      |
| Оффлайн активация                                                                                                    |       |         | 9      |
|                                                                                                    |       |         |        |
| Новая лицензия Ооновление лицензии Перенос лицензии                                                                             |       |         |        |
| Сохраните <b>файл отпечатка</b> . Он содержит информацию для переноса лице, у с по<br>доугого компьютера с доступом в Интернет. | мощ   | ью      |        |
|                                                                                                    |       |         | . I    |
| 🖹 user.fingerprint                                                                                                    | анить |         |        |
|                                                                                                    |       |         |        |
|                                                                                                    |       |         |        |
| Продолжить                                                                                                    |       |         |        |
|                                                                                                    |       |         |        |
|                                                                                                    |       |         |        |
| 🔅 Настройки                                                                                                    | Swit  | ch to E | nglish |

20. На компьютере на котором будет активироваться лицензия переносимая с другого компьютера, необходимо запустить **Мастер лицензий Guardant** (см.п.3). Выбрать пункт «**На этом**», чтобы активировать лицензию на этом компьютере, далее выбрать вариант «**Файл лицензии или файл переноса**» и нажав кнопку «**Выбрать файл**», указать путь к файлу лицензии или файлу переноса, имеющие форматы **\*.license** или **\*.rehost** 

| 😵 Мастер лицензий Guardant 3.0.5.0                                                 |                         | -        |          | >    |
|------------------------------------------------------------------------------------|-------------------------|----------|----------|------|
| 1 Hanna                                                                            |                         |          |          |      |
| с пазад                                                                            |                         |          |          |      |
| Активация лицензии                                                                 |                         |          |          |      |
| Для активации серийного номера понадобится компьютер с дост                        | упом в Интернет         |          |          |      |
| <ol> <li>На каком компьютере вы хотите использовать ли</li> </ol>                  | цензию?                 |          |          |      |
|                                                                                    |                         |          |          | _    |
| На этом                                                                            |                         |          |          |      |
|                                                                                    |                         |          |          |      |
| На другом                                                                          |                         |          |          |      |
|                                                                                    |                         |          |          |      |
| <ol> <li>Селийный номер Файл лицензии или файл перено</li> </ol>                   | 24                      | 🗞 Оффлай | н актива | I IM |
|                                                                                    |                         |          |          |      |
|                                                                                    |                         |          |          |      |
| Выберите фаил, которыи получти в результате акти<br>лицензии с другого компьют ра. | зации, обновления или і | переноса |          |      |
|                                                                                    |                         |          |          |      |
| Выбрать файл                                                                       |                         |          |          |      |
| $\searrow$                                                                         |                         |          |          |      |
|                                                                                    |                         |          |          |      |
|                                                                                    |                         |          |          |      |
|                                                                                    |                         |          |          |      |
|                                                                                    |                         |          |          |      |
|                                                                                    |                         |          |          |      |
|                                                                                    |                         |          |          |      |

21. Результат активации сетевой лицензии и доступные модули для работы ПО ADEM можно отслеживать на странице браузера http://localhost:3189/

| uardan x                                                      |        |                      |                       |             | × -         |
|---------------------------------------------------------------|--------|----------------------|-----------------------|-------------|-------------|
| → C  O http://localhost:3189/#/dongles/list                   |        |                      |                       | ዸ ☆         |             |
| GUarcant Ключи Откреплённые лицензии Сессии<br>сонтвоL сентев |        |                      |                       | {           | ĝ} ⊑ iR†    |
| Ключи                                                         |        |                      |                       |             | 4           |
|                                                               |        |                      |                       |             |             |
| <b>Q</b> Поиск                                                |        |                      |                       | Расшир      | енный поиск |
| Ключ                                                          |        | Код вендора          | Расположение          | Открепление | Сессии      |
| ∧ (∰) Guardant DL E65                                         |        | DEMO                 | IZHSERVER 🔒           |             | 0 🗖         |
| 🔨 😚 А4К (программная, сетевая - guardant, постоянная) 5       |        |                      |                       | Q           |             |
| Компонент                                                     |        | Ограничение лицензии | Ресурс лицензии       |             |             |
| Базовый САМ<br>1                                              | VM RDP | без ограничений      | 50/50 рабочих станций | -           | 0 🗖         |
| Фрезерование 2.5X<br>2                                        | VM RDP | без ограничений      | 50/50 рабочих станций | -           | 0 🗖         |
| Фрезерование 3Х<br>з                                          | VM RDP | без ограничений      | 50/50 рабочих станций | -           | 0 🗖         |
| Фрезерование 4Х<br>4                                          | VM RDP | без ограничений      | 50/50 рабочих станций | _           | 0 🗖         |
| Фрезерование 5Х<br>5                                          | VM RDP | без ограничений      | 50/50 рабочих станций | _           | 0 🗖         |
| Фрезерование 3+2<br>6                                         | VM RDP | без ограничений      | 50/50 рабочих станций | _           | 0 🗖         |
| Точение<br>7                                                  | VM RDP | без ограничений      | 50/50 рабочих станций | _           | 0 🗖         |
| Электроэрозия 4Х<br>8                                         | VM RDP | без ограничений      | 50/50 рабочих станций | _           | 0 🗖         |
| Гравирование<br>9                                             | VM RDP | без ограничений      | 50/50 рабочих станций | _           | 0 🗖         |
| Гравирование 3-5Х                                             | VM RDP | без ограничений      | 50/50 рабочих станций |             |             |

 Результат активации сетевой лицензии и доступные модули для работы ПО ADEM можно посмотреть, повторно запустив Macrep лицензий Guardant из папки C:\Program Files\Adem Group\ADEM\*\*\Guardant\license\_wizard.exe
 23.

| Cuardant License Wizard                            |                    | -                    |                 | ×      |
|----------------------------------------------------|--------------------|----------------------|-----------------|--------|
| Licenses                                           |                    |                      | + License activ | ation  |
| LICENSES                                           |                    |                      |                 |        |
|                                                    | Licensing<br>terms | Concurrent instances | VM<br>enabled   |        |
| <ul> <li>Dongle Guardant Sign #43028471</li> </ul> |                    |                      |                 | 3      |
| ADEM 9.1 (локальная, аппаратная)                   |                    |                      |                 |        |
| Базовый САМ                                        | No restrictions    | -                    | ~               |        |
| Фрезерование 2.5Х                                  | No restrictions    | -                    | ~               |        |
| Фрезерование 3Х                                    | No restrictions    | -                    | ~               |        |
| Фрезерование 4Х                                    | No restrictions    | -                    | ~               |        |
| Фрезерование 3+2                                   | No restrictions    | -                    | ~               |        |
| Точение                                            | No restrictions    | -                    | ~               |        |
| Моделирование                                      | No restrictions    | -                    | ~               |        |
| CAPP                                               | No restrictions    | -                    | ~               |        |
| САРР нормирование                                  | No restrictions    | -                    | ~               |        |
|                                                    |                    |                      |                 |        |
|                                                    |                    |                      |                 |        |
|                                                    |                    |                      |                 |        |
| A Cottingo                                         |                    |                      | Pueerrag        |        |
| V setungs                                          |                    |                      | Русская         | версия |

24. Если активация сетевой программной лицензии прошла успешно – перейти к проверке доступности лицензии на клиентских машинах, где установлено и будет использоваться ПО ADEM:

a. Проверить на клиентской машине доступность сетевой лицензии и доступные модули для работы ПО ADEM через web-интерфейс на странице браузера http://localhost:3189/

b. Если при обращении по указанному адресу отображается пустая страница – проверить установку драйвера защиты, через меню Пуск - Программы и компоненты - Драйвер Guardant. Если драйвер по какой либо причине не установился при инсталляции ПО, выполнить установку драйвера из поставки c:\Program Files\Adem Group\Adem\*\*\Guardant\GrdDrivers-x64.msi либо с сайта Guardant.ru - https://guardant.ru/support/users/drivers/

c. Скачать и установить на клиентских машинах с сайта Guardant.ru свежую версию Guardant Control Center - <a href="https://guardant.ru/support/users/control-center/">https://guardant.ru/support/users/control-center/</a>

d. Если ключ, в зависимости от настроек сети, на клиентских местах автоматически не подцепляется, то необходимо на клиентских машинах зайти в **http://localhost:3189/** и перейти в меню настроек. Пароль для входа по умолчанию - **admin** (после входа в настройки может быть изменён).

| • • • • • • • • • • • • • • • • • • •                                                                                                    | 🐒 🗊   📓 🕫 Guardant Control Center 🛛 🗙 +     |             |                     |                                   | - 0  | × |
|----------------------------------------------------------------------------------------------------|---------------------------------------------|-------------|---------------------|-----------------------------------|------|---|
|                                                                                                    | ← C ① localhost3189/#/dongles/list          |             |                     | A* 🟠 🖨 🏠                          | @ %  |   |
|                                                                                                    | Guardant Ключи Откретлённые лицензии Сессии |             |                     | <u>ن</u> ا                        | ID86 | ٩ |
|                                                                                                    |                                             |             |                     |                                   |      | 0 |
| Important       Important                                                                                                    | Ключи                                       |             |                     |                                   | +    | 0 |
|                                                                                                    |                                             |             |                     |                                   |      | - |
| Control C. CEMBY         Name         Organisation         Organisation                                                                                                    |                                             |             |                     | and the state of the state of the |      | т |
| between the control of CERENT De Control of CERENT De Control of CERENT DE CONTROL OF CERENT DE CONTROL OF CERENT DE CONTROL                                                                                                    | Q. Dorox                                    |             |                     | Расширенный поиск                 |      |   |
| • • • • • • • • • • • • • • • • • • •                                                                                                    | Kitovi                                      | Код вендора | Pacnonowey          | Открепление Сессии                |      |   |
| • • • • • • • • • • • • • • • • • • •                                                                                                    |                                             |             |                     |                                   |      |   |
| 2±2±22 ● P Q ~                                                                                                    | Guardant DL C7EA9EF0                        | GAK378L     | Ам от (Локальный) в | 13 🔟                              |      |   |
| Budat Catera 13213 € Prov €                                                                                                    |                                             |             |                     |                                   |      |   |
| 0<br>0<br>0<br>0<br>0<br>0<br>0<br>0<br>0<br>0<br>0<br>0<br>0<br>0                                                                                                    |                                             | 1           | •                   |                                   |      |   |
| 2±±±±±±±±±±±±±±±±±±±±±±±±±±±±±±±±±±±±                                                                                                    |                                             |             |                     |                                   |      |   |
| Bardat Contra Canta 2.2.2.2<br>→ Prova → 6<br>→ Prova → 6<br>→ Prova → 7<br>→ Prova → 7<br>→ |                                             |             |                     |                                   |      |   |
| Bandard Control Control 2021.0                                                                                                    |                                             |             |                     |                                   |      |   |
| Develand Control Control 2021.0                                                                                                    |                                             |             |                     |                                   |      |   |
| Develacio Contra 1.0.2.1.2<br>Develacio Contra 1.0.2.1.2<br>Provest → Provest →                                                                                                    |                                             |             |                     |                                   |      |   |
| 0<br>Bandaet Control Centre 1021.9<br>● Procent → 6<br>0                                                                                                    |                                             |             |                     |                                   |      |   |
| Bandaet Control Centre 1021.9 ● Proceit → 6                                                                                                    |                                             |             |                     |                                   |      |   |
| 0                                                                                                    |                                             |             |                     |                                   |      |   |
| Desetion Control Control 2011 3         ● Procent ✓         0                                                                                                    |                                             |             |                     |                                   |      |   |
|                                                                                                    |                                             |             |                     |                                   |      |   |
| Bandart Control Center 1021.9 Process V 6                                                                                                    |                                             |             |                     |                                   |      |   |
| Devedeed Control Center 3.021.9 Process V P                                                                                                    |                                             |             |                     |                                   |      |   |
| Buedeet Control Center 1021.0<br>Buedeet Control Center 1021.0<br>Buedeet Control Center 1021.0                                                                                                    |                                             |             |                     |                                   |      |   |
| Buardeet Control Center 1021.0<br>Buardeet Control Center 1021.0<br>Buardeet Control Center 1021.0                                                                                                    |                                             |             |                     |                                   |      |   |
| Bundant Control Centre 1021.9                                                                                                    |                                             |             |                     |                                   |      |   |
| Devedeet Control Genter 3.37.1.9 07 07 07 07 07 07 07 07 07 07 07 07 07                                                                                                    |                                             |             |                     |                                   |      |   |
| 0<br>Bearder Control Certer 1021.0<br>⊕ Pyrcold ∨<br>6                                                                                                    |                                             |             |                     |                                   |      |   |
| 0<br>Buardeet Control Center 1021.0<br>⊕ Pyroceat → 6                                                                                                    |                                             |             |                     |                                   |      |   |
| Bundant Control Center 1021.9 Process v 6                                                                                                    |                                             |             |                     |                                   |      |   |
| Guardiset Control Center 3 0 21.0                                                                                                    |                                             |             |                     |                                   |      |   |
| Buarded Control Center 3 0 21.0 응 Pyccose ~ 63                                                                                                    |                                             |             |                     |                                   |      |   |
| owardent commo control such as a such as the process ↓                                                                                                    |                                             |             |                     |                                   |      | Ø |
| •                                                                                                    | Suaroant Control Center 3.0.21.0            |             |                     | Ф Русскі                          | nn ~ | 8 |

e. В разделе настроек «Поиск удалённых лицензий» можно вручную прописать адрес сервера на котором активирован ключ в окошке «Поиск лицензий по списку адресов»

| 🔮 🗊   📓 🔍 Guardant Control Center                                            | × +                              |                   |   |
|------------------------------------------------------------------------------|----------------------------------|-------------------|---|
| ← C (i) localhost 3189/#/setting                                             | gs/activation-service            | 2 A & A & D & & G | ~ |
| CONTROL CENTER KINONI                                                        | Откреплённые лицензии Сессии     | AND86             |   |
| Настройки                                                                    |                                  |                   |   |
| Общие<br>Поиск удаленных лицензий<br>Резерв лицензий<br>Открепление лицензий | Поиск удаленных лицензий         |                   |   |
| Параметры сессий<br>Изменение пароля                                         | Широховещательный поиск          |                   |   |
|                                                                              | Поиск лицинані по списку адресов | <br>pec.          |   |
|                                                                              | Применить                        |                   |   |
|                                                                              |                                  |                   |   |
|                                                                              |                                  |                   |   |
|                                                                              |                                  |                   |   |
|                                                                              |                                  |                   |   |
| Guardant Control Center 3.0.21.0                                             |                                  | Pyccosił ~        |   |

f. После изменения настроек проверить доступность сетевого ключа с клиентских мест через страничку в браузере http://localhost:3189/ и при запуске ПО ADEM в Меню – Коды защиты.

g. Если в браузере ключ отображается, а при запуске ПО ADEM в **Меню – Коды защиты** ни одно поле не заполнено, и в заголовке рабочего поля экрана светится надпись о некоммерческом режиме, возможно, при установке ПО был выбран не **Аппаратный** тип защиты. Можно либо переустановить ПО заново, с выбором Аппаратного типа защиты, либо в редакторе реестра, в ветке \HKEY\_LOCAL\_MACHINE\SOFTWARE\Adem Group\Adem\9.1\Main, исправить параметр ProtectionStatus установив его равным **0**. (0- Аппаратная защита, 1- Программная (обычно используется для локальных временных ключей))